## Comment effectuer le suivi d'une campagne d'entretiens ?

1/3

Pensé à destination des gestionnaires, l'écran de **Suivi de campagne** vous permet de suivre de manière optimale l'ensemble de vos campagnes d'entretiens.

## Rendez-vous sur l'écran : Entretiens > Suivi de campagnes

L'écran affiche un récapitulatif de l'ensemble des campagnes d'entretiens de votre périmètre.

| Suivi de campagnes                                                                  |                    |                             |                                 |                      | Entretiens > S      | uivi de campagnes |
|-------------------------------------------------------------------------------------|--------------------|-----------------------------|---------------------------------|----------------------|---------------------|-------------------|
| Entretien Annuel 2025<br>(01/01/2025 - 31/12/2025)                                  | 2.<br>8<br>évalués | to<br>270<br>jours restants | <b>51</b><br>entretiens à créer | ▲<br>1<br>alertes RH | Entretiens terminés | 1/8               |
| Entretien de reprise suite période<br>d'absence>2 mois<br>(04/04/2025 - 04/04/2025) | 2<br>1<br>évalués  | C<br>O<br>jours restants    | Nu<br>O<br>entretiens à créer   | 0<br>alertes RH      | Entretiens terminés | 0/1               |

Au clic sur le libellé de l'une d'entre-elles, vous accédez au détail complet avec des fenêtres dynamiques cliquables vous permettant de contrôler chaque statut, et un code couleur vous facilite la lecture :

| Suivi de campagnes             | nuel 2025                   | ~                              | Entretiens 🔌 Suivi de campagnes                                                      |
|--------------------------------|-----------------------------|--------------------------------|--------------------------------------------------------------------------------------|
| À planifier<br>4<br>Entretiens | En cours<br>3<br>Entretiens | Terminés<br>1<br>Entretiens    | ETAT DE LA CAMPAGNE     1 alerte RH remontée     51 utilisateurs désormais éligibles |
| <b>T</b> Filtrer Rechercher    |                             |                                |                                                                                      |
| Evalué                         | \$                          | Statut                         | <ul> <li>Date de la dernière action</li> </ul>                                       |
| 2 CLAIREFOND BRUNO             |                             | À planifier                    | 04/04/2025                                                                           |
|                                |                             | À planifier                    | 04/04/2025                                                                           |
| 8 SEYDOUX LEA                  |                             | À planifier                    | 04/04/2025                                                                           |
| SUAREZ ANNE                    |                             | À planifier 👔 WARZEWSKI AMELIE | 04/04/2025                                                                           |

Pour les statuts "**En cours**", vous pouvez visualiser dans la colonne **Délai** si l'entretien est en retard et depuis quelle date.

2025/04/25 17:57

Last update: 2025/04/04 module\_entretiens:effectuer\_suivi\_de\_campagne https://documentation.ohris.info/doku.php/module\_entretiens:effectuer\_suivi\_de\_campagne 14:53

| ivi de c | Entretien An                  | nuel 2025                   | ~          |                                  |   |                            | Entretiens 🔌 Suivi de campa                                                  |
|----------|-------------------------------|-----------------------------|------------|----------------------------------|---|----------------------------|------------------------------------------------------------------------------|
| À plan   | iffer 🖸<br>4<br>Entretiens    | En cours<br>3<br>Entretiens | 0          | Terminés<br>1<br>Entretiens      |   |                            | T DE LA CAMPAGNE<br>alerte RH remontée<br>1 utilisateurs désormais éligibles |
| F        | ➤ Relancer ▼ Filtre<br>Évalué | er Rechercher               | Statut     | e Desponsable                    |   | Date de la dernière action | Dálai                                                                        |
|          | 2 DUSSOLIER ANDRE             | Ŧ                           | A préparer | Kesponsable     WARZEWSKI AMELIE | Ŧ | 27/03/2025                 | Q En retard : entretien planifie<br>au <b>27/03/2025</b>                     |
|          | FONTAINE MAXIME               |                             | A préparer | 1 WARZEWSKI AMELIE               |   | 27/03/2025                 | Q En retard : entretien planifie<br>au <b>27/03/2025</b>                     |
|          |                               | :                           | A préparer | 8 WARZEWSKI AMELIE               |   | 27/03/2025                 | G. En retard : entretien planific<br>au 27/03/2025                           |

En 1 clic vous avez la possibilité de relancer le responsable ET l'utilisateur.

| F | ► Relancer T Filtrer | Rechercher |            |                     | 1 éléme                                        | ents sélectionnés (1 sur cette page)                     |
|---|----------------------|------------|------------|---------------------|------------------------------------------------|----------------------------------------------------------|
| ۰ | Évalué               | ÷          | Statut     | Responsable         | <ul> <li>Date de la dernière action</li> </ul> | Délai                                                    |
|   | 2 DUSSOLIER ANDRE    |            | A préparer | () WARZEWSKI AMELIE | 27/03/2025                                     | Q En retard : entretien planifié<br>au 27/03/2025        |
|   | 2 FONTAINE MAXIME    |            | A préparer | () WARZEWSKI AMELIE | 27/03/2025                                     | Q En retard : entretien planifié<br>au <b>27/03/2025</b> |

Il vous est demandé de confirmer votre souhait de relance, et une fois fait, un message vous confirme le bon envoi du mail.

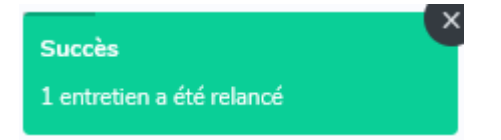

La section **Etat de la campagne** vous renseigne sur le nombre d'utilisateurs éligibles à cette campagne

et sur le nombre d'alertes RH remontées suite aux entretiens déjà menés : ces 2 champs sont cliquables et pointent directement vers les écrans concernés.

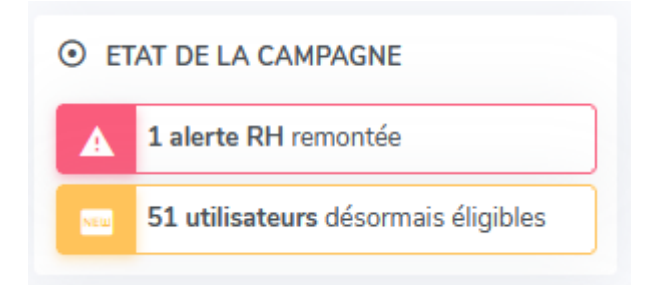

From: https://documentation.ohris.info/ - **Documentation oHRis** 

Permanent link: https://documentation.ohris.info/doku.php/module\_entretiens:effectuer\_suivi\_de\_campagne

3/3

Last update: 2025/04/04 14:53

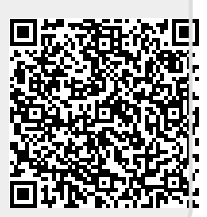